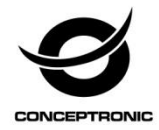

# Multi Language Quick Guide

# StreamVault<sup>™</sup> Wireless Card Reader with Powerbank CSVWCRPB

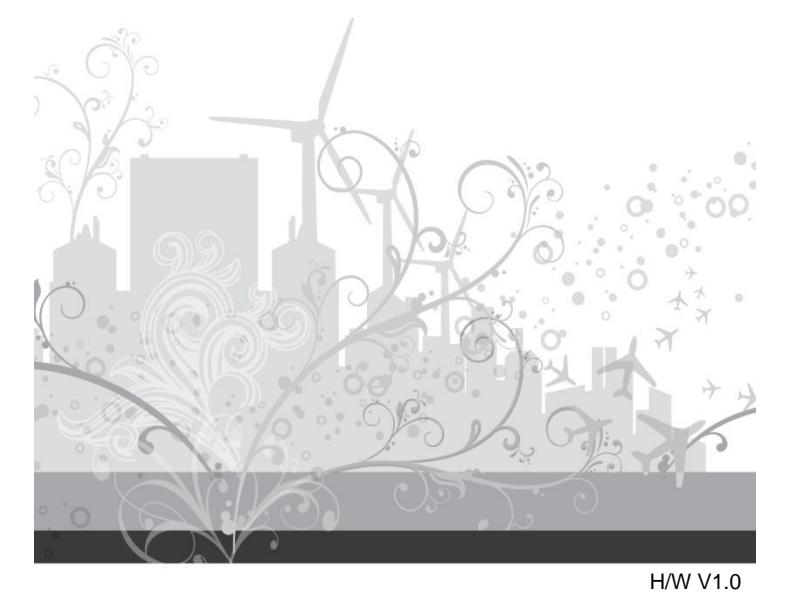

#### Conceptronic CSVWCRPB

# 1. Product overview

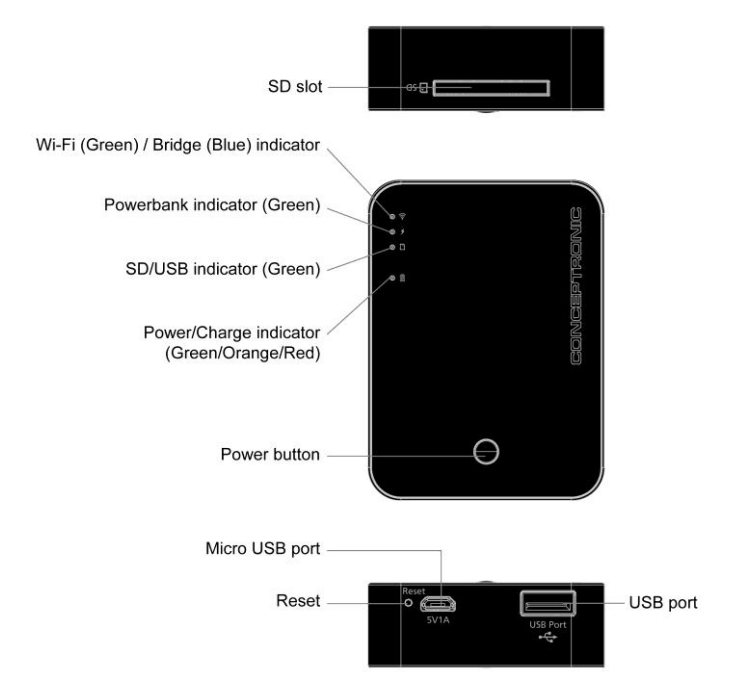

# Indicator Definitions:

#### > Wi-Fi (Green) / Bridge (Blue) indicator

• Wi-Fi mode : Green Green light on : power on with Wi-Fi mode Green light off : power off Green blinking : data transfer

#### • Bridge mode : Blue Blue light on : Bridge mode ready Blue light off : Bridge disconnect Blue blinking : data transfer

<u>Note:</u> If you switch to "bridge mode", the Wi-Fi LED will light off, but you still can do data transfer.

#### Powerbank indicator : Green

Green light on : charging mode ready Green light off : charging mode off

#### > SD / USB indicator : Green

Green light on : connect to PC Green light off : disconnect to PC

#### Power/Charge indicator : Green/Orange/Red

• Discharge mode Red light on : battery < 30%

#### • Charge mode Green light blinking : battery charging Green – Battery 60% - 100% Orange – Battery 30% - 60% Red – Battery 0% - 30%

#### English

# 2. Installation & usage

# Using CSVWCRPB for wireless data transfer:

 Go to the "APP Store" or the "Google Play", and download free APP "StreamVault".

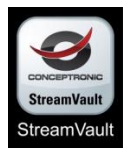

- After installation the APP "StreamVault", please power on the device and your Smartphone (Apple / Android).
- Go to the Wi-Fi setting site on your Smartphone (Apple / Android), and link to "StreamVault\_XXX".

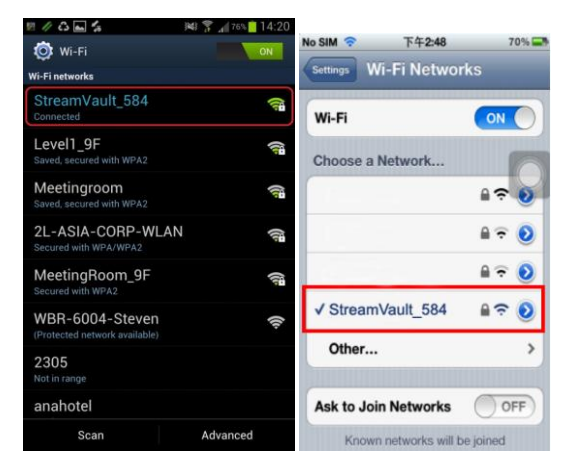

#### English

 Tap "StreamVault\_XXX" on the Wi-Fi Manager, and then enter password "12345678".

| StreamVault_584 |        |
|-----------------|--------|
| Signal strength |        |
| Excellent       |        |
| WPA2 PSK        |        |
| Password        |        |
|                 |        |
| <u>(</u>        | )      |
| Connect         | Cancel |

• Launch "StreamVault" and login.

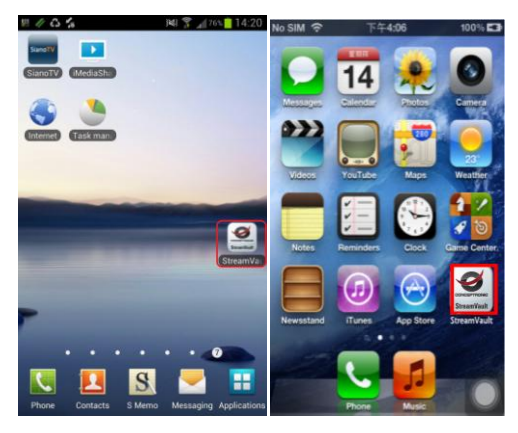

• You can use App "StreamVault" to transfer data.

#### English

Note: Other StreamVault<sup>™</sup> App functions you can find "StreamVault APP UM".

# Function Mode Switch:

#### Disconnect to PC

• Wi-Fi mode

Press "**Power button**" for 3 second, and it will turn on "Wi-Fi mode".

Power Bank mode

When CSVWCRPB power on, press "**Power button**" once and it will switch to "Power Bank mode".

#### • Wi-Fi + Power Bank mode

When CSVWCRPB power on, press "**Power button**" twice and it will switch to "Wi-Fi mode + Power Bank mode".

#### Connect to PC

#### • Card reader + charging mode

When CSVWCRPB connects to PC, it will turn on "Card reader + charging mode".

#### • Wi-Fi mode

When CSVWCRPB connects to PC, press "**Power button**" for 3 second, and it will turn on "Wi-Fi mode".

#### Power Bank mode

When CSVWCRPB connects to PC and switch to Wi-Fi mode, press "**Power button**" once and it will switch to "Power Bank mode".

#### Wi-Fi + Power Bank mode

When CSVWCRPB connects to PC and switch to Wi-Fi mode, press "**Power button**" twice and it will switch to "Wi-Fi mode + Power Bank mode".

<u>Note:</u> If press "**Power button**" for 3 seconds, it will turn off and switch to card reader mode.

# English Quick Charging:

- · Connect to a USB charging cable from device to PC.
- When the "Battery LED" indicator is Green, the device is charging.
- The "Battery LED" indicator goes off when the device is fully charged.
- Note: Make sure that your StreamVault™ Wireless Card Reader with Powerbank is fully charged before using it. A full charge is approximately 11 hours and plays continuously 11 hours then.

# Wireless factory settings:

- IP Address: 192.168.99.1
- User name: admin
- User Password: admin
- SSID: StreamVault\_XXX
- SSID Password: 12345678

Enjoy the use of your Conceptronic StreamVault™ Wireless Card Reader with Powerbank!

#### Deutsch

#### Conceptronic CSVWCRPB

# 1. Gerätekomponenten

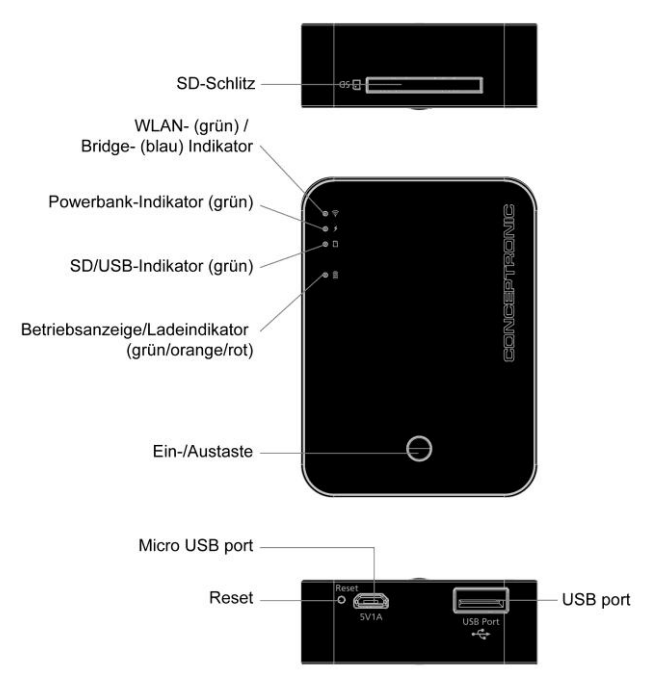

# Indikatordefinitionen:

#### > WLAN- (grün) / Bridge- (blau) Indikator

• WLAN-Modus: Grün Grünes Licht ein: Eingeschaltet mit WLAN-Modus Grünes Licht aus: Ausgeschaltet Blinkt grün: Datenübertragung

Bridge-Modus: Blau
 Blaues Licht ein: Bridge-Modus bereit
 Blaues Licht aus: Bridge getrennt
 Blinkt blau: Datenübertragung

<u>Hinweis:</u>Beim Umschalten in den Bridge-Modus erlischt die WLAN-LED, Sie können jedoch weiterhin Daten übertragen.

#### Powerbank-Indikator: Grün

Grünes Licht ein: Lademodus bereit Grünes Licht aus: Lademodus aus

#### > SD- / USB-Indikator: Grün

Grünes Licht ein: Mit PC verbunden Grünes Licht aus: Von PC getrennt

#### > Betriebsanzeige/Lade-Indikator: Grün/Orange/Rot

 Entlademodus Rotes Licht ein: Akku < 30 %</li>

#### Lademodus

Blinkt grün: Akku lädt Grün – Akku 60 bis 100 % Orange – Akku 30 bis 60% Rot – Akku 0 bis 30 %

#### Deutsch

# 2. Installation & Verwendung

# CSVWCRPB zur kabellosen Datenübertragung nutzen:

 Besuchen Sie den "App Store" oder "Google Play" und laden die kostenlose "StreamVault"-App herunter.

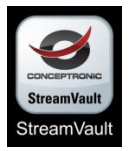

- Nach Installation der "StreamVault"-App schalten Sie das Gerät und Ihr Smartphone (Apple / Android) bitte ein.
- Rufen Sie die WLAN-Einstellungsseite an Ihrem Smartphone (Apple / Android) auf und stellen eine Verbindung zu "StreamVault\_XXX" her.

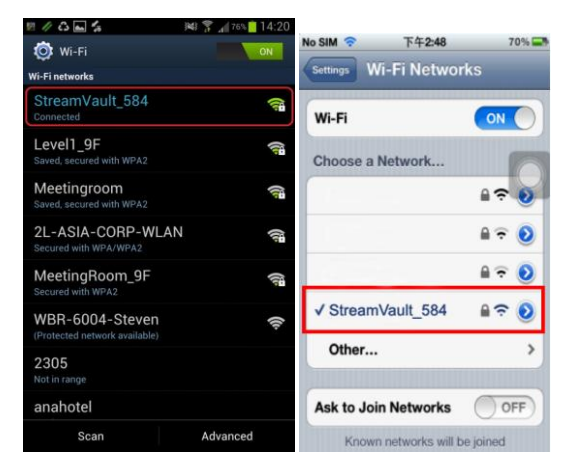

#### Deutsch

 Tippen Sie im WLAN-Manager auf "StreamVault\_XXX" und geben dann das Kennwort "12345678" ein.

| StreamVault_58               | 4      |
|------------------------------|--------|
| Signal strength<br>Excellent |        |
| Security<br>WPA2 PSK         |        |
| Password                     |        |
| Connect                      | Cancel |

• Starten Sie "StreamVault" und melden sich an.

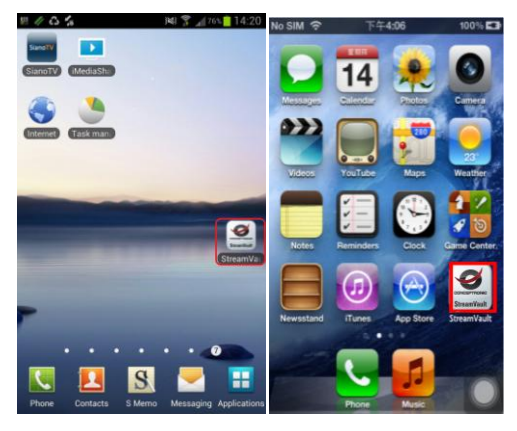

• Mit der "StreamVault"-App können Sie Daten übertragen.

<u>Hinweis:</u> Weitere Funktionen der **StreamVault™-App** finden Sie in der "StreamVault-App-Bedienungsanleitung".

# Funktionsmodus wechseln:

#### Von PC getrennt

#### • WLAN-Modus

Halten Sie die "**Ein-/Austaste**" 3 Sekunden gedrückt, der WLAN-Modus schaltet sich ein.

#### Powerbank-Modus

Wenn die CSVWCRPB eingeschaltet ist, drücken Sie die "Ein-/Austaste" einmal und das Gerät wechselt zu "Powerbank-Modus".

#### WLAN- + Powerbank-Modus

Wenn die CSVWCRPB eingeschaltet ist, drücken Sie die "Ein-/Austaste" zweimal und das Gerät wechselt zu "WLAN-Modus + Powerbank-Modus".

#### Mit PC verbunden

#### • Kartenleser + Lademodus

Wenn die CSVWCRPB mit einem PC verbunden ist, wechselt sie zu "Karteleser + Lademodus".

#### WLAN-Modus

Wenn die CSVWCRPB mit einem PC verbunden ist, halten Sie die "**Ein-/Austaste**" 3 Sekunden gedrückt und sie wechselt zu "WLAN-Modus".

#### Powerbank-Modus

Wenn die CSVWCRPB mit dem PC verbunden ist und in den WLAN-Modus umschaltet, drücken Sie die "Ein-/Austaste" einmal und sie wechselt zu "Powerbank-Modus".

#### • WLAN- + Powerbank-Modus

Wenn die CSVWCRPB mit dem PC verbunden ist und in den WLAN-Modus umschaltet, drücken Sie die "Ein-/Austaste" zweimal und sie wechselt zu "WLAN-Modus + Powerbank-Modus".

#### Deutsch

<u>Hinweis:</u> Wenn Sie die "Ein-/Austaste" 3 Sekunden gedrückt halten, schaltet sich das Gerät ab und wechselt in den Kartenlesermodus.

# Schnellladen:

- Schließen Sie ein USB-Ladekabel vom Gerät am PC an.
- Wenn die "Akku-LED" grün leuchtet, wird das Gerät geladen.
- Die "Akku-LED" erlischt, sobald das Gerät vollständig geladen ist.
- Hinweis: Stellen Sie sicher, dass Ihr kabelloses 2,5-Zoll-StreamVault™-Gehäuse vor der Benutzung vollständig geladen ist. Eine vollständige Aufladung dauert etwa 11 Stunden und ermöglicht eine kontinuierliche Wiedergabe von 11 Stunden.

# WLAN-Werkseinstellungen:

- IP-Adresse: 192.168.99.1
- Benutzername: admin
- Benutzerkennwort: admin
- SSID: StreamVault\_XXX
- SSID-Kennwort: 12345678

Viel Spaß mit Ihrem Conceptronic StreamVault™ Wireless Card Reader with Powerbank!

#### FRANCAIS

#### Conceptronic CSVWCRPB

# 1. Aperçu du produit

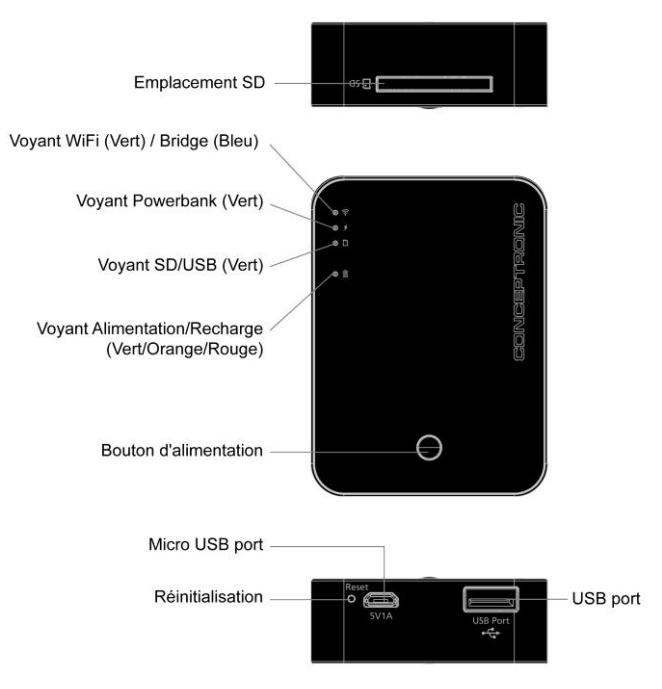

# Signification des voyants :

#### > Voyant WiFi (Vert) / Bridge (Bleu)

Mode WiFi : Vert
 Voyant vert allumé : sous tension en mode WiFi
 Voyant vert éteint : hors tension
 Vert clignotant : transfert de données

Mode Bridge : Bleu
 Voyant bleu allumé : mode Bridge prêt
 Voyant bleu éteint : Bridge déconnecté
 Bleu clignotant : transfert de données

<u>Remarque :</u> Si vous passez en "mode Bridge", la DEL WiFi s'éteindra, mais vous pouvez toujours transférer des données.

#### > Voyant Powerbank : Vert

Voyant vert allumé : mode Recharge prêt Voyant vert éteint : mode Recharge arrêté

#### Voyant SD / USB : Vert

Voyant vert allumé : connecté au PC Voyant vert éteint : déconnecté du PC

#### > Voyant Alimentation/Recharge : Vert/Orange/Rouge

#### Mode Décharge

Voyant rouge allumé : batterie < 30 %

#### • Mode Recharge

Voyant vert clignotant : batterie en charge

Vert – Batterie entre 60 et 100 %

Orange - Batterie entre 30 et 60 %

Rouge – Batterie entre 0 et 30 %

#### FRANCAIS

# 2. Installation & Utilisation

# <u>Utilisation de CSVWCRPB pour le transfert de données sans fil :</u>

• Allez dans "APP Store" ou "Google Play", puis téléchargez l'application gratuite "StreamVault".

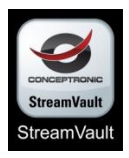

- Après installation de l'application "StreamVault", mettez sous tension l'appareil et votre Smartphone (Apple / Android).
- Allez dans les réglages WiFi de votre Smartphone (Apple / Android) et reliez à "StreamVault\_XXX".

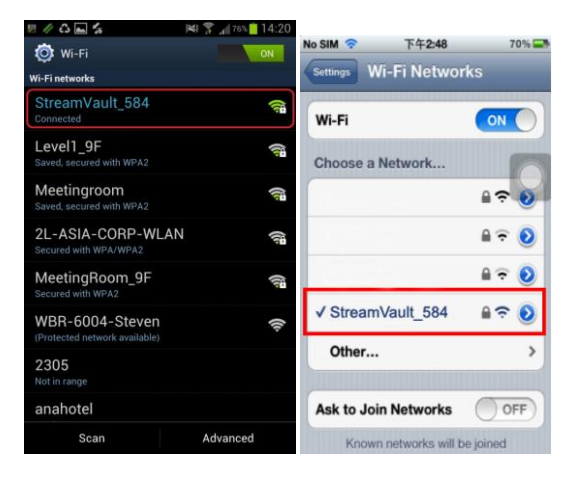

 Tapez sur "StreamVault\_XXX" dans le Gestionnaire WiFi, puis entrez le mot de passe "12345678".

| StreamVault_584              | Ð      |
|------------------------------|--------|
| Signal strength<br>Excellent |        |
| Security<br>WPA2 PSK         |        |
| Password                     |        |
|                              |        |
| Connect                      | Cancel |

• Lancez "StreamVault" puis ouvrez une session.

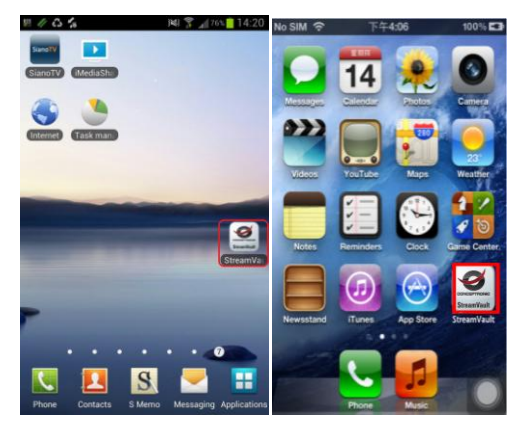

 Vous pouvez utiliser l'application "StreamVault" pour transférer des données. Remargue: Parmi les autres fonctions de l'application StreamVault™, vous pouvez trouver "StreamVault APP UM".

# Commutateur de mode de fonction :

#### Déconnecter du PC

Mode WiFi

Appuyez sur le "**Bouton d'alimentation**" pendant 3 secondes, il passera en "mode WiFi".

Mode Powerbank
 Lorsque CSVWCRPB est sous tension, appuyez sur le "Bouton d'alimentation" une fois et il passera en "Mode Powerbank".

#### • Mode WiFi + Powerbank Lorsque CSVWCRPB est sous tension, appuyez sur le "Bouton d'alimentation" deux fois et il passera en "Mode WiFi + Powerbank".

#### Connexion au PC

#### • Mode Lecteur de cartes + Recharge

Lorsque CSVWCRPB est connecté au PC, il passera en "Mode Lecteur de cartes + Recharge".

Mode WiFi

Lorsque CSVWCRPB est connecté au PC, appuyez sur le "Bouton d'alimentation" pendant 3 secondes, il passera en "Mode WiFi".

#### Mode Powerbank

Lorsque CSVWCRPB est connecté au PC et passe en mode WiFi, appuyez sur le "**Bouton d'alimentation**" une fois et il passera en "Mode Powerbank".

#### Mode WiFi + Powerbank

Lorsque CSVWCRPB est connecté au PC et passe en mode WiFi, appuyez sur le "**Bouton d'alimentation**" deux fois et il passera en "Mode WiFi + Powerbank". <u>Remarque :</u> Si vous appuyez sur le "Bouton d'alimentation" pendant 3 secondes, il sera mis hors tension et passera en mode Lecteur de cartes.

# Recharge rapide :

- Connecter un câble de recharge USB entre l'appareil et le PC.
- Lorsque le voyant "DEL Batterie" est Vert, l'appareil est en cours de recharge.
- Le voyant "DEL Batterie" s'éteint lorsque l'appareil est entièrement rechargé.
- Remarque: Assurez-vous que votre boîtier de disque dur 2,5" sans fil StreamVault™ est entièrement rechargé avant de l'utiliser. Une recharge complète dure environ 11 heure et permet ensuite 11 heures de fonctionnement continu.

StreamVault XXX

# Réglages en usine de la fonction sans fil:

- Adresse IP : 192.168.99.1
- Nom d'utilisateur : admin
- Mot de passe utilisateur : admin
- SSID :
- Mot de passe SSID : 12345678

Profitez de votre Conceptronic StreamVault™ Wireless Card Reader with Powerbank !

#### **ESPANOL**

#### Conceptronic CSVWCRPB

# 1. Descripción del producto

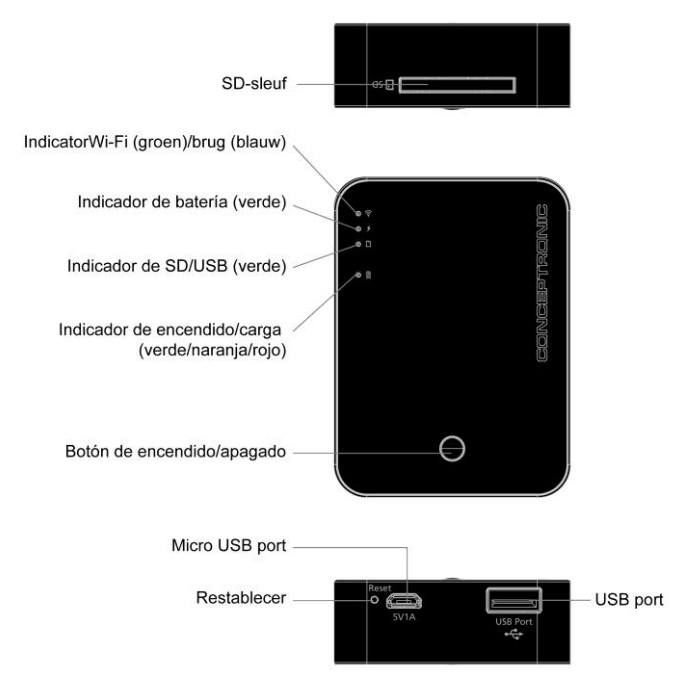

# Definiciones de indicadores:

#### > Indicador de Wi-Fi (verde)/puente (azul)

Modo Wi-Fi: verde

Piloto verde encendido: dispositivo encendido con modo Wi-Fi Piloto verde apagado: dispositivo apagado Piloto verde intermitente: transferencia de datos

 Modo de puente: azul Piloto azul encendido: modo de puente preparado Piloto azul apagado: puente desconectado Piloto azul intermitente: transferencia de datos

<u>Nota:</u> si cambia al «modo de puente», el LED de Wi-Fi se apagará, aunque seguirá pudiendo realizar la transferencia de datos.

#### > Indicador de batería: verde

Piloto verde encendido: modo de carga preparado Piloto verde apagado: modo de carga apagado

#### > Indicador de SD/USB: verde

Piloto verde encendido: conectado al PC Piloto verde apagado: desconectado del PC

#### > Indicador de encendido/carga: verde/naranja/rojo

• Modo de descarga Piloto rojo encendido: batería < 30 %

# Modo de carga Piloto verde intermitente: batería en carga Verde – Batería: 60 - 100 % Naranja– Batería: 30 - 60% Rojo – Batería: 0 - 30%

#### ESPANOL

# 2. Instalación & Utilización

# Uso del CSVWCRPB para la transferencia de datos inalámbrica:

 Visite «APP Store» o «Google Play» y descargue la aplicación gratuita «StreamVault».

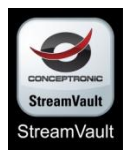

- Una vez instalada la aplicación «StreamVault», encienda el dispositivo y su teléfono inteligente (Apple/Android).
- Acceda a la sección de ajustes Wi-Fi de su teléfono inteligente (Apple/Android) y establezca conexión con «StreamVault\_XXX».

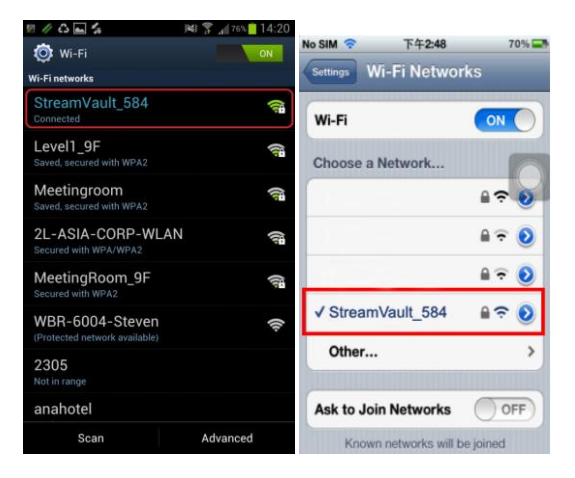

 Toque en «StreamVault\_XXX» en Wi-Fi Manager e introduzca la contraseña «12345678».

| StreamVault_584                                      | 1      |
|------------------------------------------------------|--------|
| Signal strength<br>Excellent<br>Security<br>WPA2 PSK |        |
| Password                                             |        |
| Connect                                              | Cancel |

• Abra «StreamVault» e inicie sesión.

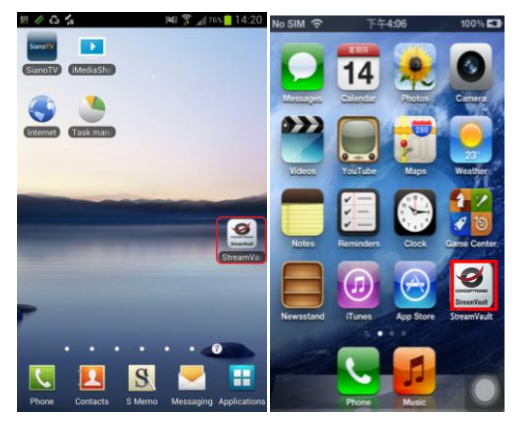

• Puede utilizar la aplicación «StreamVault» para transferir datos.

Nota: entre otras funciones de la aplicación StreamVault™, puede encontrar «StreamVault APP UM».

# Cambio de modo de función:

#### > Desconectado del PC

• Modo Wi-Fi

Pulse el botón «Encendido/apagado» durante 3 segundos para activar el «modo Wi-Fi».

- Modo de batería
   Si el CSVWCRPB está encendido, pulse el botón de «Encendido/apagado» una vez para cambiar al «modo de batería».
- Modo Wi-Fi + batería
   Si el CSVWCRPB está encendido, pulse el botón de «Encendido/apagado» dos veces para cambiar al «modo Wi-Fi + batería».

#### Conectado al PC

- Modo de lector de tarjeta + carga
   Si el CSVWCRPB está conectado al PC, activará el «modo de lector de tarjeta + carga».
- Modo Wi-Fi

Si el CSVWCRPB está conectado al PC, pulse el botón **«Encendido/apagado»** durante 3 segundos para activar el «modo Wi-Fi».

Modo de batería

Si el CSVWCRPB está conectado al PC y cambia a Wi-Fi, pulse el botón de «**Encendido/apagado**» una vez para cambiar al «modo de batería».

Modo Wi-Fi + batería

Si el CSVWCRPB está conectado al PC y cambia a Wi-Fi, pulse el botón de «**Encendido/apagado**» dos veces para cambiar al «modo Wi-Fi + batería».

#### ESPANOL

Nota: si pulsa el botón de «Encendido/apagado» durante 3 segundos, el dispositivo se apagará y cambiará al modo de lector de tarjeta.

# Carga rápida:

- Conecte un cable de carga USB entre el dispositivo y el PC.
- Cuando el indicador «LED de batería» se encienda en verde, el dispositivo está cargando.
- El indicador «LED de batería» se apagará cuando el dispositivo esté completamente cargado.
- Nota: asegúrese de que su StreamVault™ Wireless 2,5" Drive Case esté completamente cargado antes de utilizarlo. La aplicación emplea aproximadamente 11 horas en cargarse y permite una reproducción continuada de 11 horas.

# Ajustes inalámbricos de fábrica:

| Dirección IP | 192.168.99.1  |
|--------------|---------------|
|              |               |
|              | Dirección IP: |

- Nombre de usuario: admin
- Contraseña de usuario: admin
- SSID: StreamVault\_XXX
- Contraseña SSID: 12345678

#### Disfrute del uso de su Conceptronic StreamVault™ Wireless Card Reader with Powerbank.

#### Conceptronic CSVWCRPB

# 1. Product overzicht

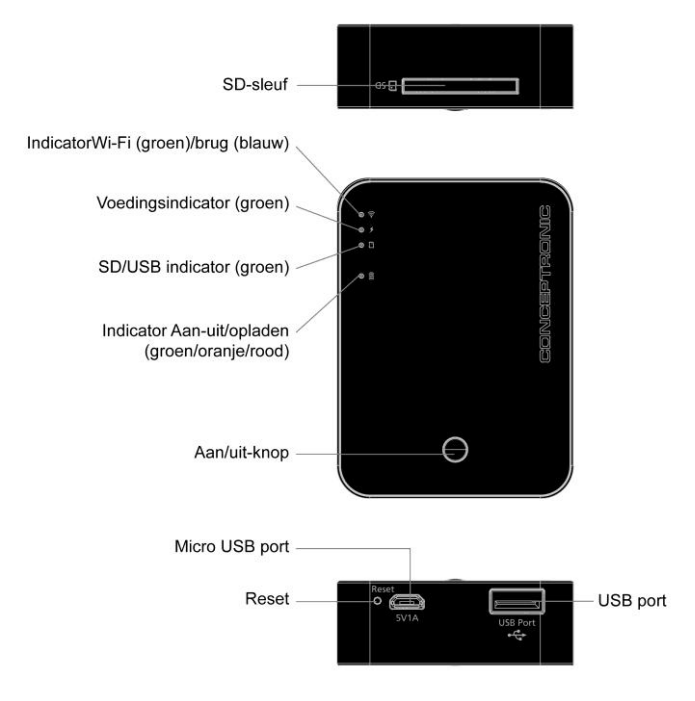

# **Definities indicator:**

#### > Indicator Wi-Fi (groen) / Bridge (blauw)

• Wi-Fi modus: Groen Groen controlelampje brandt: inschakelen met Wi-Fi modus Groen controlelampje gedoofd: uitschakelen Knipperend groen Gegevensoverdracht

Brugmodus: Blauw
 Blauw lampje aan: Brugmodus gereed
 Blauw lampje uit: Verbinding met brug verbroken
 Blauw knipperen: Gegevensoverdracht

<u>NB:</u> Als u naar de "brugmodus" wisselt, gaat de Wi-Fi LED uit maar u kunt nog steeds gegevens overdragen.

#### > Voedingsindicator: Groen

Groen controlelampje brandt: gereed voor modus opladen Groen controlelampje gedoofd: modus opladen uit

#### > SD-/USB-indicator : Groen

Groen controlelampje brandt: verbinden met pc Groen controlelampje gedoofd: geen verbinding met pc

#### > Voedings-/oplaadindicator: groen/oranje/rood

Ontlaadmodus

Rood lampje aan: batterij < 30%

#### Laadmodus

Knipperend groen lampje: batterij laadt op

- Groen Batterij 60% 100%
- Oranje Batterij 30% 60%
- Rood Batterij 0% 30%

# 2. Installatie & Gebruik

# CSVWCRPB voor draadloze gegevensoverdracht gebruiken:

 Ga naar de "APP Store" of "Google Play" en download de gratis APP "StreamVault".

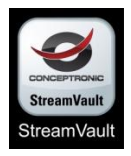

- Schakel het apparaat en uw smartphone (Apple/Android) in na het downloaden van de APP "StreamVault".
- Ga naar de Wi-Fi instellingen op de Smartphone (Apple / Android) en maak verbinding met "StreamVault\_XXX".

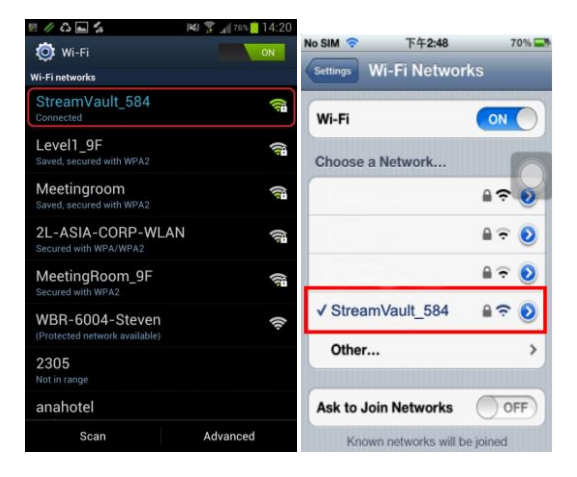

 Tik op "StreamVault\_XXX" op de Wi-Fi Manager en voer het wachtwoord "12345678" in.

| StreamVault_58               | 4      |
|------------------------------|--------|
| Signal strength<br>Excellent |        |
| Security<br>WPA2 PSK         |        |
| Password                     |        |
| Connect                      | Cancel |

• Start "StreamVault" en meld u aan.

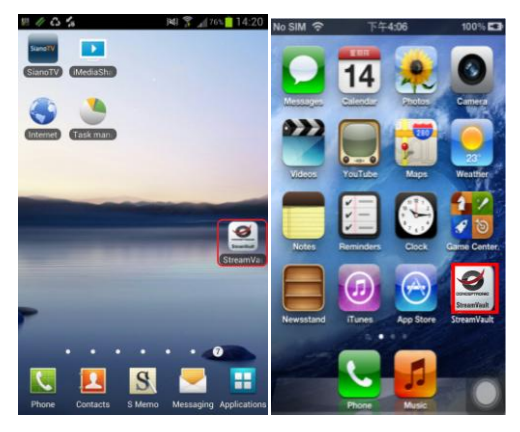

• U kunt de App "StreamVault" gebruiken om gegevens over te brengen.

<u>NB:</u> Andere functies van de app **StreamVault**<sup>™</sup> kunt vinden in "StreamVault APP UM".

# Schakelaar functiemodus:

#### Verbinding met pc verbreken

#### • Wi-Fi modus

Druk 3 seconden op "Aan/uit-knop" waarna de "Wi-Fi modus" inschakelt.

# Voedingsmodus

Als CSVWCRPB is ingeschakeld, druk eenmaal op de "**Aan/uit-knop**" waarna deze naar de "voedingsmodus" gaat.

#### Wi-Fi + Voedingsmodus

Als CSVWCRPB is ingeschakeld, druk tweemaal op de "**Aan/uit-knop**" waarna deze naar de "WiFi-modus + voedingsmodus" gaat.

#### Aansluiten op de pc

#### • Kaartlezer + oplaadmodus

Als CSVWCRPB verbinding heeft met een pc, wordt "Kaartlezer + oplaadmodus" ingeschakeld.

#### • Wi-Fi modus

Als CSVWCRPB verbonden is met een pc, druk 3 seconden op de "**Aan/uit-knop**" waarna de "Wi-Fi modus" inschakelt.

#### Voedingsmodus

Als CSVWCRPB met een pc is verbonden en de Wi-Fi modus is ingeschakeld, druk eenmaal op de "**Aan/uit-knop**" waarna deze naar de "voedingsmodus" gaat.

#### Wi-Fi + Voedingsmodus

Als CSVWCRPB met een pc is verbonden en de Wi-Fi modus is ingeschakeld, druk tweemaal op de "**Aan/uit-knop**" waarna deze naar de "Wi-Fi modus + voedingsmodus" gaat.

**Opmerking:** Als de "**Aan/uit-knop**" 3 seconden ingedrukt wordt, schakelt hij uit en gaat naar de kaartlezermodus.

# Snel opladen:

- Verbind een USB-laadkabel tussen apparaat en pc.
- Als de indicator "Batterij-LED" groen is, laadt het apparaat op.
- De indicator "Batterij-LED" gaat uit als het apparaat volledig is opgeladen.
- NB: Zorg er voor dat de StreamVault™ behuizing voor het daraadloze 2,5 inch station volledig is opgeladen voordat u het gebruikt. Volledig opladen duurt ongeveer 11 uur waarna hij continu 11 uur afspeelt.

# Fabrieksinstellingen voor draadloos:

- IP-adres: 192.168.99.1
- Gebruikersnaam: admin
- · Gebruikerswachtwoord: admin
- SSID: StreamVault XXX
- SSID wachtwoord: 12345678

Veel plezier met uw Conceptronic StreamVault™ Wireless Card Reader with Powerbank!

#### Conceptronic CSVWCRPB

# 1. Descrizione del prodotto

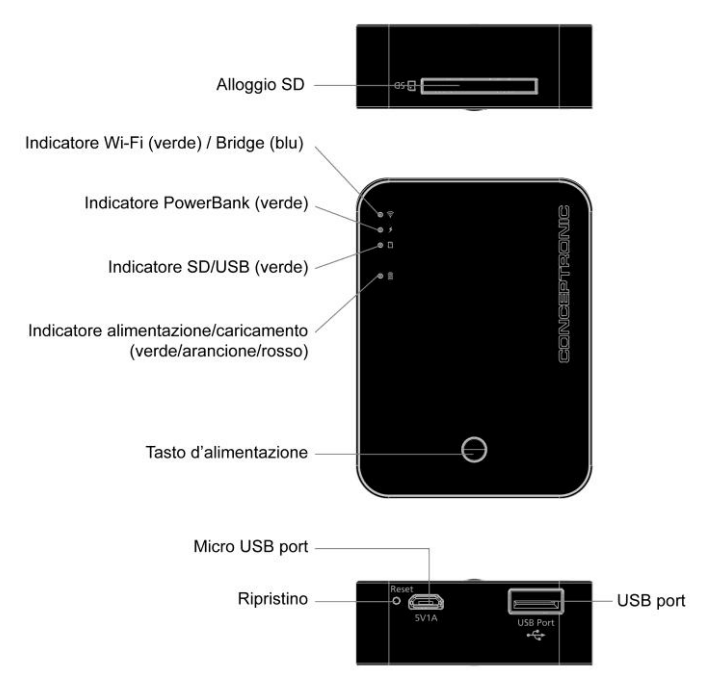

# Definizione degli indicatori:

#### > Indicatore Wi-Fi (verde) / Bridge (blu)

Modalità Wi-Fi: verde
 Luce verde accesa: accensione con modalità Wi-Fi
 Luce verde spenta: spegnimento
 Verde lampeggiante: trasferimento dei dati

 Modalità Bridge: blu Luce blu accesa: Modalità Bridge pronta Luce blu spenta: Bridge disconnesso Blu lampeggiante: trasferimento dei dati

<u>Nota:</u> Se si passa alla "modalità Bridge", il LED Wi-Fi si spegnerà, ma sarà ancora possibile eseguire il trasferimento dei dati.

#### >Indicatore PowerBank: verde

Luce verde accesa: modalità di caricamento pronta Luce verde spenta: modalità di caricamento disattiva

#### > Indicatore SD / USB : verde

Luce verde accesa: collegato al PC Luce verde spenta: non collegato al PC

#### > Indicatore d'alimentazione/caricamento: Verde/Arancione/Rosso

 Modalità di scaricamento Luce rossa accesa: batteria < 30%</li>

#### Modalità di caricamento

Luce verde lampeggiante: caricamento della batteria Verde - Batteria 60% - 100% Arancione - Batteria 30% - 60%

Rosso - Batteria 0% - 30%

# 2. Installazione & Uso

# Utilizzo di CSVWCRPB per il trasferimento wireless dei dati:

 Andare su "App Store" o "Google Play", e scaricare l'APP gratuita "StreamVault".

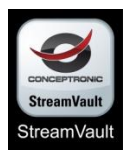

- Dopo l'installazione dell'APP "StreamVault", accendere il dispositivo e lo smartphone (Apple / Android).
- Andare alle impostazioni Wi-Fi dello smartphone (Apple / Android), ed eseguire il collegamento a "StreamVault\_XXX".

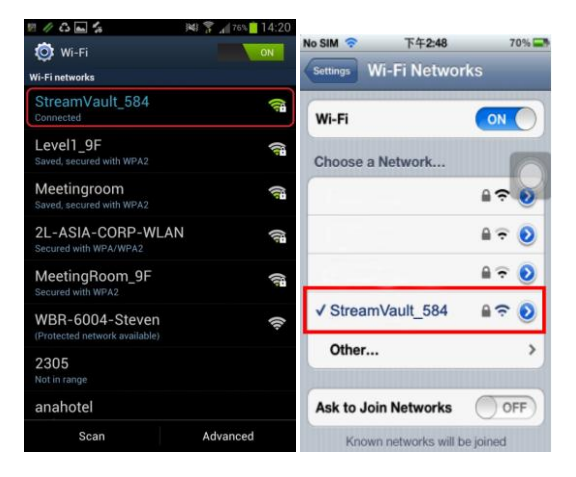

 Toccare "StreamVault\_XXX" in Wi-Fi Manager (Gestione Wi-Fi), quindi inserire la password "12345678".

| Signal strength |  |
|-----------------|--|
| Excellent       |  |
| Security        |  |
| WPA2 PSK        |  |
| Password        |  |
|                 |  |
|                 |  |

• Avviare "StreamVault" ed eseguire il login.

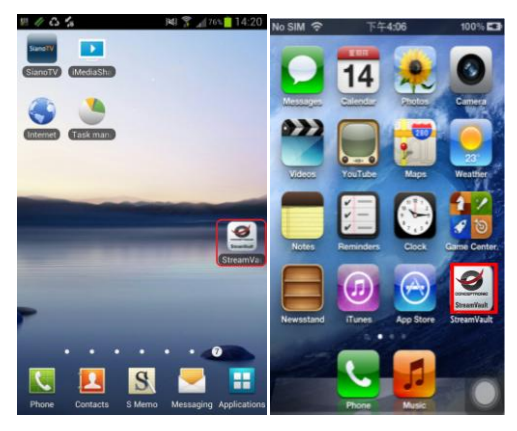

• È possibile utilizzare l'app "StreamVault" per trasferire i dati.

<u>Nota:</u> Altre funzioni dell'app **StreamVault™ App** si possono trovare nel manuale "StreamVault APP UM".

# Funzione di cambio modalità:

#### Non collegato al PC

Modalità Wi-Fi

Premere per 3 secondi il "tasto d'alimentazione" per attivare la "modalità Wi-Fi".

 Modalità PowerBank Quando CSVWCRPB è acceso, premere una volta il "tasto d'alimentazione" per passare alla "modalità PowerBank".

#### Modalità Wi-Fi + PowerBank

Quando CSVWCRPB è acceso, premere due volte il "tasto d'alimentazione" per passare alla "modalità Wi-Fi + PowerBank".

#### Collegato al PC

- Modalità lettore di schede + caricamento Quando CSVWCRPB è collegato al PC, attiva la "modalità lettore di schede + caricamento".
- Modalità Wi-Fi

Quando CSVWCRPB è collegato al PC, premere per 3 secondi il "tasto d'alimentazione" per attivare la "modalità Wi-Fi".

#### Modalità PowerBank

Quando CSVWCRPB è collegato al PC ed è passato alla modalità Wi-Fi, premere una volta il "tasto d'alimentazione" per passare alla "modalità PowerBank".

# Modalità Wi-Fi + PowerBank

Quando CSVWCRPB è collegato al PC ed è passato alla modalità Wi-Fi, premere due volte il "**tasto d'alimentazione**" per passare alla "modalità Wi-Fi + PowerBank".

Nota: Se si preme per 3 secondi il "tasto d'alimentazione" si spegne e passa alla modalità lettore di schede.

# Caricamento Rapido:

- · Collegare un cavo di caricamento USB dal dispositivo al PC.
- Quando l'indicatore "LED batteria" è verde, il dispositivo è si sta caricando.
- L'indicatore "LED batteria" si spegne quando il dispositivo è completamente carico.
- <u>Nota:</u> Assicurarsi che StreamVault™ Wireless 2,5" Drive Case sia completamente carico prima di utilizzarlo. Ci vogliono circa 11 ore per caricare completamente il dispositivo che sarà quindi in grado di funzionare in modo continuo per 11 ore.

# Impostazioni wireless predefinite:

- Indirizzo IP: 192.168.99.1
- Nome utente: admin
- Password utente: admin
- SSID: StreamVault\_XXX
- Password SSID: 12345678

Godetevi l'uso di Conceptronic StreamVault™ Wireless Card Reader with Powerbank!

#### ΕΛΛΗΝΙΚΆ

#### Conceptronic CSVWCRPB

# 1. Đåñßëçøç ðñïúüíôïò

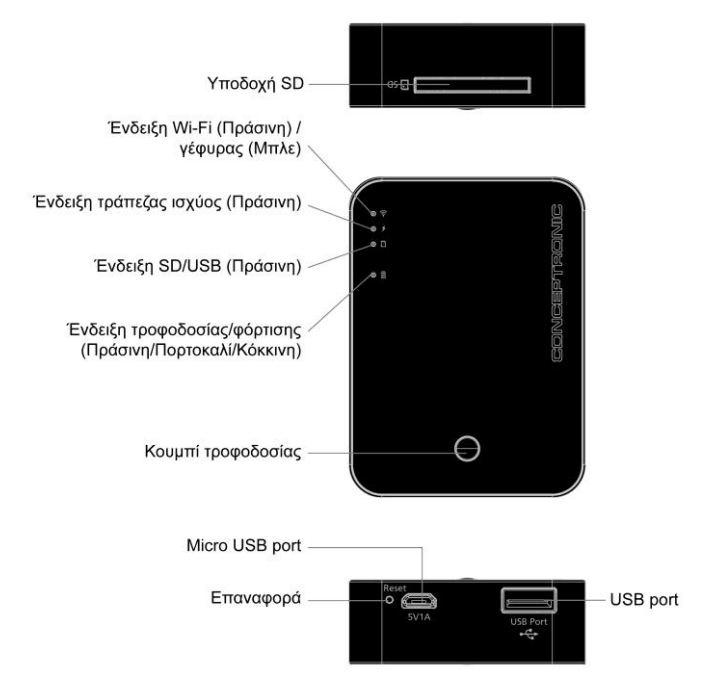

# Επεξηγήσεις ενδείξεων:

#### Ένδειξη Wi-Fi (Πράσινη) / γέφυρας (Μπλε)

Λειτουργία Wi-Fi: Πράσινη
 Πράσινη λυχνία αναμμένη: ενεργοποιημένη τροφοδοσία και
 λειτουργία Wi-Fi
 Πράσινη λυχνία σβηστή: απενεργοποιημένη λειτουργία
 Πράσινη λυχνία που αναβοσβήνει: μεταφορά δεδομένων

Λειτουργία γέφυρας: Μπλε
 Μπλε λυχνία αναμμένη: Λειτουργία γέφυρας σε ετοιμότητα
 Μπλε λυχνία σβηστή: Αποσύνδεση γέφυρας
 Μπλε λυχνία που αναβοσβήνει: μεταφορά δεδομένων

<u>Σημείωση:</u> Εάν κάνετε εναλλαγή σε "Λειτουργία γέφυρας", η ενδεικτική λυχνία LED Wi-Fi σβήνει αλλά εξακολουθεί να είναι δυνατή η μεταφορά δεδομένων.

#### Ένδειξη τράπεζας ισχύος: Πράσινη

Πράσινη λυχνία αναμμένη: Λειτουργία αλλαγής σε ετοιμότητα Πράσινη λυχνία σβηστή: Λειτουργία αλλαγής απενεργοποιημένη

#### ≻ Ένδειξη SD/USB: Πράσινη

Πράσινη λυχνία αναμμένη: σύνδεση σε Η/Υ Πράσινη λυχνία σβηστή: αποσύνδεση από Η/Υ

#### Ένδειξη τροφοδοσίας/φόρτισης: Πράσινη/Πορτοκαλί/Κόκκινη

Λειτουργία αποφόρτισης
 Κόκκινη λυχνία αναμμένη: μπαταρία < 30%</li>

#### Λειτουργία φόρτισης:

Πράσινη λυχνία που αναβοσβήνει: η μπαταρία φορτίζει

Πράσινη – Μπαταρία 60% - 100%

Πορτοκαλί – Μπαταρία 30% - 60%

Κόκκινη – Μπαταρία 0% - 30%

# 2. Εγκατάσταση & χρήση

# <u>Χρήση του CSVWCRPB για ασύρματη μεταφορά</u> δεδομένων:

 Μεταβείτε στο "APP Store" ή στο "Google Play" και λάβετε δωρεάν την εφαρμογή "StreamVault".

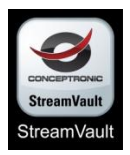

- Μετά την εγκατάσταση της εφαρμογής "StreamVault", ενεργοποιήστε τη συσκευή και το Smartphone (Apple/Android) που διαθέτετε.
- Μεταβείτε στην τοποθεσία ρύθμισης Wi-Fi στο Smartphone (Apple/Android) και συνδεθείτε στο "StreamVault\_XXX".

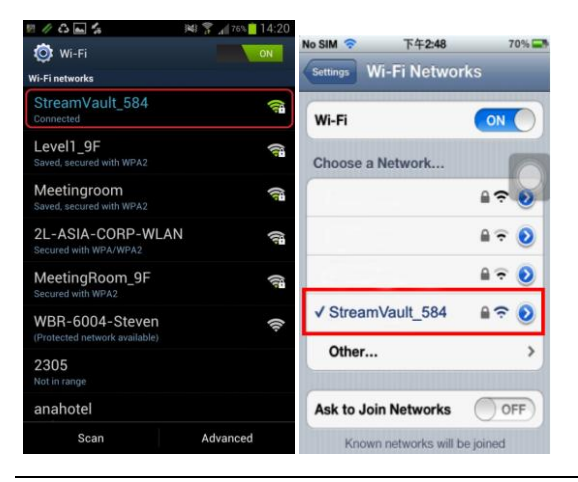

#### ΕΛΛΗΝΙΚΆ

 Αγγίξτε το "StreamVault\_XXX" στη "Διαχείριση Wi-Fi" και, στη συνέχεια, εισαγάγετε τον κωδικό πρόσβασης "12345678".

| Signal strength |  |
|-----------------|--|
| Excellent       |  |
| Security        |  |
| WPA2 PSK        |  |
| Password        |  |
|                 |  |
| (L              |  |

• Κάντε εκκίνηση του "StreamVault" και σύνδεση.

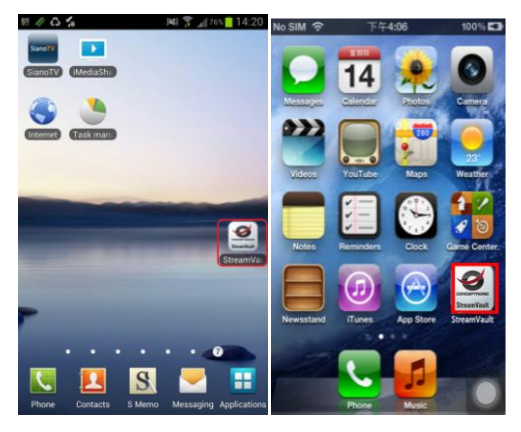

 Μπορείτε να χρησιμοποιήσετε την εφαρμογή "StreamVault" για τη μεταφορά δεδομένων.

#### ΕΛΛΗΝΙΚΆ

<u>Σημείωση:</u> Μπορείτε να βρείτε άλλες λειτουργίες της εφαρμογής StreamVault™ στο "StreamVault APP UM".

# Διακόπτης λειτουργίας:

#### Αποσύνδεση από Η/Υ

- Λειτουργία Wi-Fi
   Πιέστε το "Κουμπί τροφοδοσίας" για 3 δευτερόλεπτα και θα ενεργοποιηθεί η "Λειτουργία Wi-Fi".
- Λειτουργία τράπεζας ισχύος
   Με ενεργοποιημένο CSVWCRPB, πιέστε το "Κουμπί τροφοδοσίας" μία φορά και θα γίνει εναλλαγή σε "Λειτουργία τράπεζας ισχύος".
- Λειτουργία Wi-Fi + Λειτουργία τράπεζας ισχύος Με ενεργοποιημένο CSVWCRPB, πιέστε το "Κουμπί τροφοδοσίας" δύο φορές και θα γίνει εναλλαγή σε "Λειτουργία Wi-Fi + Λειτουργία τράπεζας ισχύος".

#### Σύνδεση σε Η/Υ

- Λειτουργία συσκευής ανάγνωσης καρτών + φόρτισης Όταν το CSVWCRPB συνδέεται σε Η/Υ, ενεργοποιείται η "Λειτουργία συσκευής ανάγνωσης καρτών + φόρτισης".
- Λειτουργία Wi-Fi
   Όταν το CSVWCRPB συνδεθεί σε Η/Υ, πιέστε το "Κουμπί τροφοδοσίας" για 3 δευτερόλεπτα και θα ενεργοποιηθεί η "Λειτουργία Wi-Fi".
- Λειτουργία τράπεζας ισχύος
   Όταν το CSVWCRPB συνδεθεί σε Η/Υ και γίνει εναλλαγή σε λειτουργία Wi-Fi, πιέστε το "Κουμπί τροφοδοσίας" μία φορά και θα γίνει εναλλαγή σε "Λειτουργία τράπεζας ισχύος".
- Λειτουργία Wi-Fi + Λειτουργία τράπεζας ισχύος
   Όταν το CSVWCRPB συνδεθεί σε Η/Υ και γίνει εναλλαγή σε λειτουργία Wi-Fi, πιέστε το "Κουμπί τροφοδοσίας" δύο φορές και θα γίνει εναλλαγή σε " Λειτουργία Wi-Fi + Λειτουργία τράπεζας ισχύος".

<u>Σημείωση:</u> Εάν πιέσετε το "Κουμπί τροφοδοσίας" για 3 δευτερόλεπτα, θα γίνει απενεργοποίηση και εναλλαγή στη λειτουργία συσκευής ανάγνωσης καρτών.

# <u>Γρήγορη φόρτιση:</u>

- Συνδέστε ένα καλώδιο φόρτισης USB από τη συσκευή στον Η/Υ.
- Όταν η "Ενδεικτική λυχνία LED μπαταρίας" είναι πράσινη, η συσκευή φορτίζει.
- Η "Ενδεικτική λυχνία LED μπαταρίας" απενεργοποιείται όταν η συσκευή φορτιστεί πλήρως.
- Σημείωση: Βεβαιωθείτε ότι η ασύρματη θήκη μονάδας δίσκου StreamVault™ 2,5" είναι πλήρως φορτισμένη πριν από τη χρήση. Μια πλήρης φόρτιση έχει διάρκεια περίπου 11 ώρες και είναι δυνατή η αναπαραγωγή συνεχώς για 11 ώρες στη συνέχεια.

# Ασύρματες εργοστασιακές ρυθμίσεις:

- Διεύθυνση IP: 192.168.99.1
- Όνομα χρήστη: admin
- Κωδικός πρόσβασης χρήστη: admin
- SSID: StreamVault\_XXX
- Κωδικός πρόσβασης SSID: 12345678

#### Απολαύστε τη χρήση του Conceptronic StreamVault™ Wireless Card Reader with Powerbank σας!

#### Conceptronic CSVWCRPB

# 1. Resumo do produto

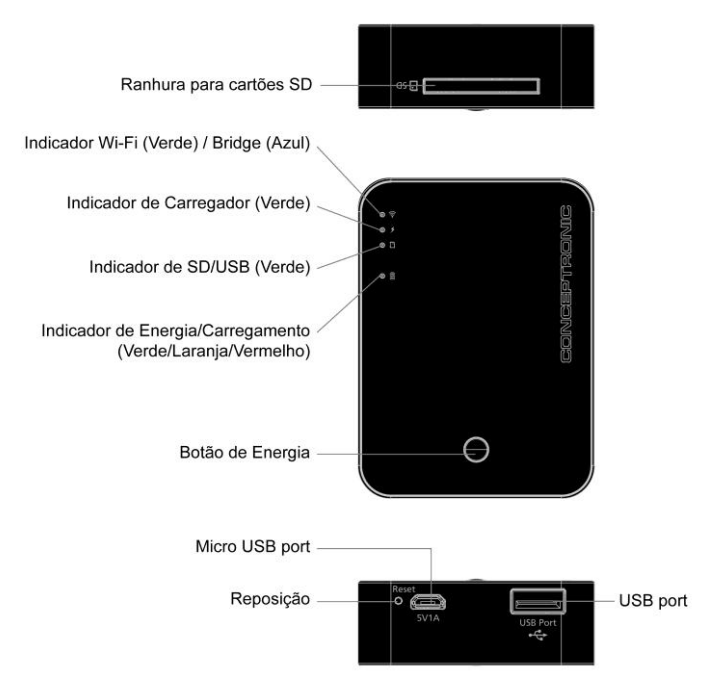

# Definições dos indicadores:

#### > Indicador de Wi-Fi (Verde) / Bridge (Azul)

- Modo Wi-Fi: Verde
   Luz verde acesa: ligado no modo Wi-Fi
   Luz verde apagada: desligado
   Verde intermitente: transferência de dados
- Modo Bridge: Azul Luz azul acesa: Modo Bridge preparado Luz azul apagada: Modo Bridge desligado Azul intermitente: transferência de dados
- <u>Nota:</u> Se mudar para o "modo bridge", o LED Wi-Fi irá apagar, mas poderá continuar a transferir dados.

#### >Indicador de carregador: Verde

Luz verde acesa: Modo de carregamento preparado Luz verde apagada: Modo de carregamento desligado

#### > Indicador de SD / USB: Verde

Luz verde acesa: ligado ao PC Luz verde apagada: desligado do PC

#### > Indicador de Energia/Carregamento: Verde/Laranja/Vermelho

• Modo de descarga Luz vermelha acesa: bateria < 30%

#### Modo de carregamento

Luz verde intermitente: bateria a carregar

Verde – Bateria 60% - 100%

Laranja – Bateria 30% - 60%

Vermelho – Bateria 0% - 30%

# 2. Instalação & Utilização

# Utilizar o CSVWCRPB para transferência de dados sem fios:

 Aceda à "APP Store" ou ao "Google Play" e transfira a aplicação gratuita "StreamVault".

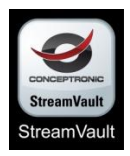

- Após a instalação da aplicação "StreamVault", ligue o dispositivo e o seu Smartphone (Apple / Android).
- Aceda às definições de Wi-Fi do seu Smartphone (Apple / Android), e ligue à rede "StreamVault\_XXX".

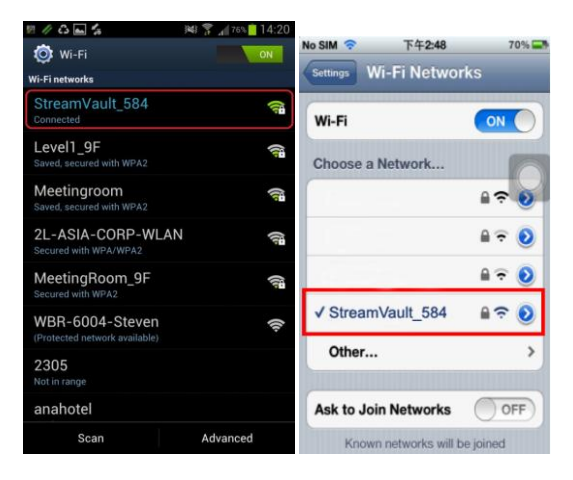

 Toque em "StreamVault\_XXX" no gestor de ligações Wi-Fi e introduza a palavra-passe "12345678".

| Signal strength |  |
|-----------------|--|
| Excellent       |  |
| Security        |  |
| WPA2 PSK        |  |
| Password        |  |
|                 |  |
|                 |  |

• Abra a aplicação "StreamVault" e inicie sessão.

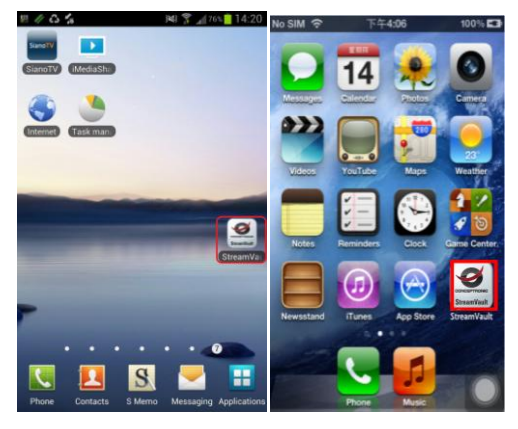

• Pode utilizar a aplicação "StreamVault" para transferir dados.

Nota: Pode encontrar outras funções da Aplicação StreamVault™ no "Manual do Utilizador da Aplicação StreamVault".

# Mudança de modo:

#### Desligado do PC

• Modo Wi-Fi

Pressione o "**Botão de Energia**" durante 3 segundos para ativar o "Modo Wi-Fi".

 Modo de Carregador
 Com o CSVWCRPB ligado, pressione o "Botão de Energia" uma vez para mudar para o "Modo de Carregador".

#### Modo Wi-Fi + Carregador

Com o CSVWCRPB ligado, pressione o "Botão de Energia" duas vezes para mudar para o "Modo Wi-Fi + Carregador".

#### Ligado ao PC

#### Modo de leitor de cartões + carregamento

Quando o CSVWCRPB estiver ligado ao PC, irá ativar o "Modo de leitor de cartões + carregamento".

#### • Modo Wi-Fi

Com o CSVWCRPB ligado ao PC, pressione o "Botão de Energia" durante 3 segundos para ativar o "Modo Wi-Fi".

#### Modo de Carregador

Com o CSVWCRPB ligado ao PC no modo Wi-Fi, pressione o "Botão de Energia" uma vez para mudar para o "Modo de Carregador".

# Modo Wi-Fi + Carregador Com o CSVWCRPB ligado ao PC no modo Wi-Fi, pressione o "Botão de Energia" duas vezes para mudar para o "Modo Wi-Fi + Carregador".

Nota: Se premir o "Botão de Energia" durante 3 segundos, irá desligar e mudar para o modo de leitor de cartões.

# Carregamento rápido:

- · Ligue um cabo de carregamento USB do dispositivo ao PC.
- Quando o indicador "LED de Bateria" estiver verde, o dispositivo estará a carregar.
- O "LED de Bateria" irá apagar quando o dispositivo estiver totalmente carregado.
- <u>Nota:</u> Certifique-se de que a Caixa de Unidade de 2,5" Sem Fios StreamVault™ está totalmente carregada antes de a utilizar. Uma carga completa demora aproximadamente 11 horas e permite uma utilização contínua durante 11 horas.

# Predefinições da rede sem fios:

- Endereço IP: 192.168.99.1
- Nome de utilizador: admin
- Palavra-passe de utilizador: admin
- SSID: StreamVault\_XXX
- Palavra-passe de SSID: 12345678

Desfrute do seu Conceptronic StreamVault™ Wireless Card Reader with Powerbank!

#### РУССКИЙ

#### Conceptronic CSVWCRPB

# 1. Использование продукта

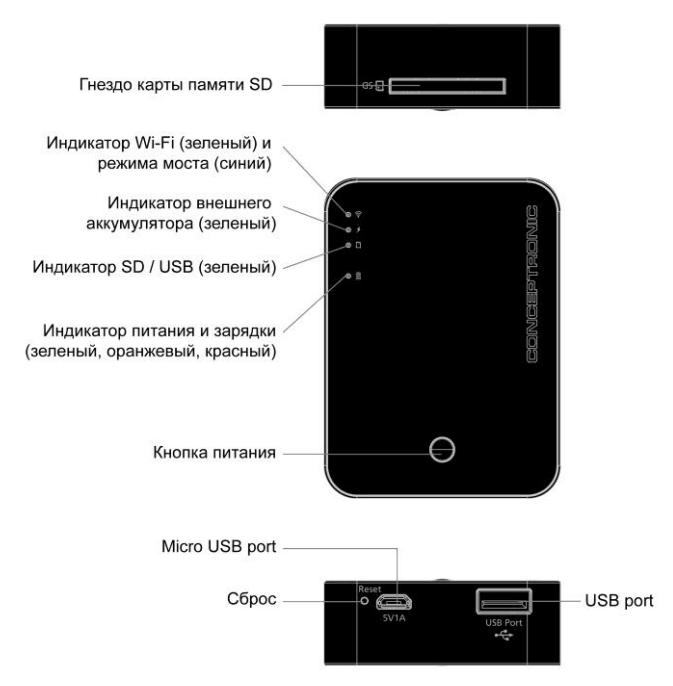

#### Показания индикаторов:

#### Ундикатор Wi-Fi (зеленый) и режима моста (синий)

#### Режим Wi-Fi: : зеленый

Светится зеленым цветом: питание включено, режим Wi-Fi. Не светится: питание выключено. Мигает зеленым цветом: передача данных.

#### • Режим моста: : синий

Светится зеленым цветом: мостовое соединение разорвано.

Не светится:мостовое соединение разорвано. Мигает синим цветом: передача данных.

<u>Примечание.</u> При переключении в режим моста индикатор Wi-Fi погаснет, но данные можно будет передавать.

#### > Индикатор внешнего аккумулятора: : зеленый

Светится зеленым цветом: активен режим зарядки. Не светится: зарядка отключена.

#### Ундикатор SD / USB: : зеленый

Светится зеленым цветом: устройство подключено к компьютеру. Не светится: устройство не подключено к компьютеру.

#### Индикатор питания и зарядки: : зеленый, оранжевый, красный

• Режим разрядки Светится красным цветом: заряд аккумулятора меньше 30 %.

#### • Режим зарядки

Мигает зеленым цветом: аккумулятор заряжается. Светится зеленым цветом: заряд аккумулятора 60–100 %. Светится оранжевым цветом: заряд аккумулятора 30–60 %. Светится красным цветом: заряд аккумулятора 0–30 %.

## 2. Установка & использование

# Использование устройства CSVWCRPB для беспроводной передачи данных:

• Откройте магазин APP Store или Google Play и загрузите приложение StreamVault.

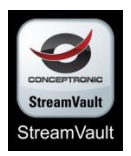

- Установив приложение StreamVault, включите устройство и смартфон (Apple или Android).
- На смартфоне (Apple или Android) откройте страницу настройки Wi-Fi и установите соединение с сетью StreamVault\_XXX.

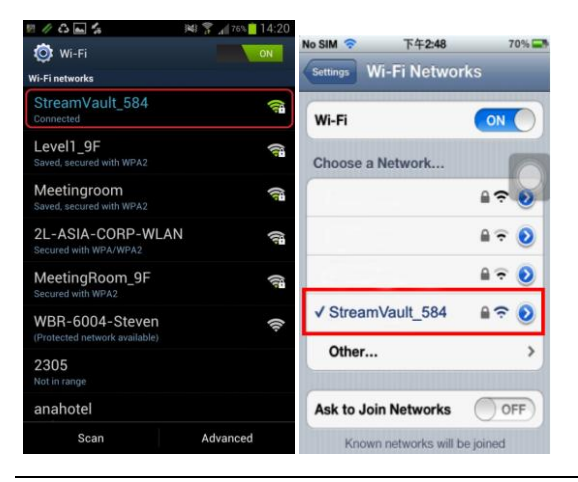

 В диспетчере Wi-Fi выберите сеть "StreamVault\_XXX" оп и введите пароль: "12345678".

| StreamVault_584 |        |
|-----------------|--------|
| Signal strength |        |
| Excellent       |        |
| Security        |        |
| WPA2 PSK        |        |
| Password        |        |
|                 |        |
| <u>(</u>        | )      |
| Connect         | Cancel |

• Запустите приложение StreamVault и выполните вход.

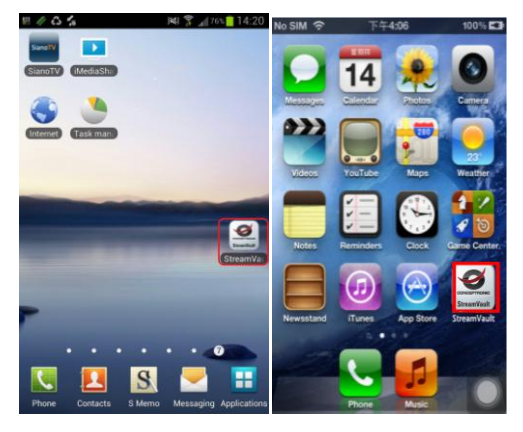

• Используйте приложение StreamVault для передачи данных.

<u>Примечание.</u> Сведения о других функциях **приложения** StreamVault™ см. в Руководстве пользователя StreamVault.

#### Переключение режимов:

#### Без подключения к компьютеру

• Режим Wi-Fi

Чтобы переключить устройство в режим Wi-Fi, нажмите и удерживайте «кнопку питания» в течение 3 секунд.

• Режим внешнего аккумулятора Чтобы переключить устройство CSVWCRPB в режим внешнего аккумулятора, сначала включите его, а затем один раз нажмите «кнопку питания».

#### • Режим Wi-Fi и внешнего аккумулятора

Чтобы переключить устройство CSVWCRPB в режим Wi-Fi и внешнего аккумулятора, сначала включите его, а затем два раза нажмите «кнопку питания».

#### При подключении к компьютеру

#### • Режим кардридера и зарядки

При подключении устройства CSVWCRPB к компьютеру оно перейдет в режим кардридера и зарядки.

#### Режим Wi-Fi

Чтобы переключить устройство CSVWCRPB, подключенное к компьютеру, в режим Wi-Fi, нажмите и удерживайте «кнопку питания» в течение 3 секунд.

#### • Режим внешнего аккумулятора

Чтобы переключить в режим внешнего аккумулятора устройство CSVWCRPB, подключенное к компьютеру и работающее в режиме Wi-Fi, один раз нажмите «кнопку питания».

### • Режим Wi-Fi и внешнего аккумулятора

Чтобы переключить в режим Wi-Fi и внешнего аккумулятора устройство CSVWCRPB, подключенное к компьютеру и

#### РУССКИЙ

работающее в режиме Wi-Fi, два раза нажмите «кнопку питания».

<u>Примечание.</u> Если удерживать «кнопку питания» нажатой 3 секунды, устройство выключится и перейдет в режим кардридера.

# Быстрая зарядка:

- Подключите устройство к компьютеру при помощи кабеля USB.
- Во время зарядки светится зеленым цветом индикатор аккумулятора.
- Когда аккумулятор полностью заряжен, индикатор аккумулятора отключается.

Примечание. Перед использованием беспроводного 2,5-дюймового жесткого диска StreamVault™ необходимо полностью зарядить его аккумулятор. Полная зарядка занимает приблизительно 11 часа. Продолжительность работы устройства от аккумулятора составляет 11 часа.

#### Заводские настройки беспроводной сети:

- IP-адрес: 192.168.99.1
- Имя пользователя: admin
- Пароль: admin
- SSID: StreamVault\_XXX
- Пароль SSID: 12345678

Желаем вам приятного использования Conceptronic StreamVault™ Wireless Card Reader with Powerbank!

#### Conceptronic CSVWCRPB

# 1. Przegl<sup>1</sup>d produktu

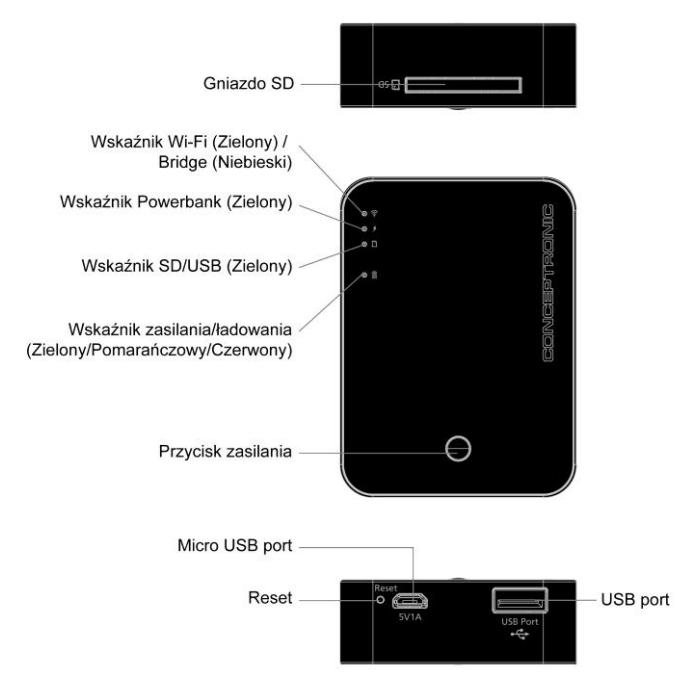

# Definicje wskaźnika:

#### > Wskaźnik Wi-Fi (Zielony) / Bridge (Niebieski)

Tryb Wi-Fi: Zielony
 Włączone zielone światło: włączenie zasilania z trybem Wi-Fi
 Wyłączone zielone światło: wyłączenie zasilania
 Migające zielone: transfer danych

 Tryb Bridge: Niebieskie Włączone niebieskie światło: Gotowość trybu Bridge Wyłączone niebieskie światło: Rozłączenie trybu Bridge Migające niebieskie: transfer danych

<u>Uwaga:</u> Po przełączeniu na "tryb bridge", wyłączy się światło LED Wi-Fi, ale nadal można wykonywać transfer danych.

#### >Wskaźnik Powerbank: Zielony

Włączone zielone światło: gotowość trybu ładowania Wyłączone zielone światło: wyłączenie trybu ładowania

#### >Wskaźnik SD / USB: Zielony

Włączone zielone światło: połączenie z PC Wyłączone zielone światło: rozłączenie z PC

#### > Wskaźnik zasilania/ładowania: Zielony/Pomarańczowy/Czerwony

• Tryb rozładowania Włączone czerwone światło: naładowanie baterii < 30%

#### • Tryb ładowania

Migające zielone światło: ładowanie baterii Zielony – Naładowanie baterii 60% - 100% Pomarańczowe – Naładowanie baterii 30% - 60% Czerwone – Naładowanie baterii 0% - 30%

#### POLSKI

# 2. Instalacji & stosowanie

# Używanie CSVWCRPB do bezprzewodowego transferu danych

 Przejdź do "APP Store" lub "Google Play" i pobierz bezpłatną aplikację "StreamVault".

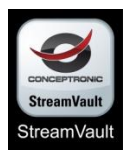

- Po instalacji aplikacji "StreamVault" włącz urządzenie i smartfon (Apple / Android).
- Przejdź na stronę ustawień Wi-Fi smartfona (Apple / Android) i połącz z "StreamVault\_XXX".

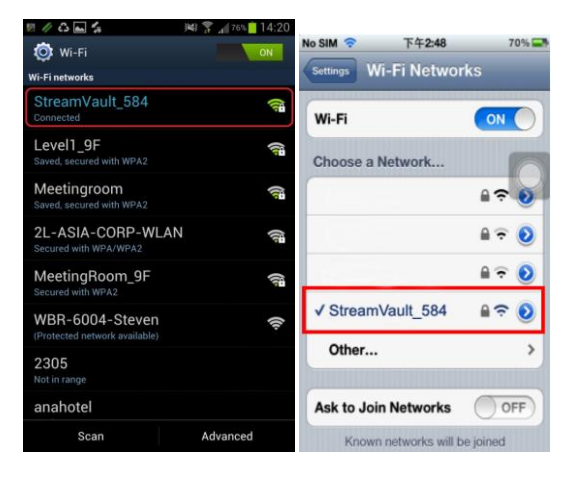

 Stuknij "StreamVault\_XXX" w menedżerze Wi-Fi, a następnie wprowadź hasło "12345678".

| StreamVault_584                                      |        |
|------------------------------------------------------|--------|
| Signal strength<br>Excellent<br>Security<br>WPA2 PSK |        |
| Password                                             |        |
| Connect                                              | Cancel |

• Uruchom "StreamVault" i zaloguj się.

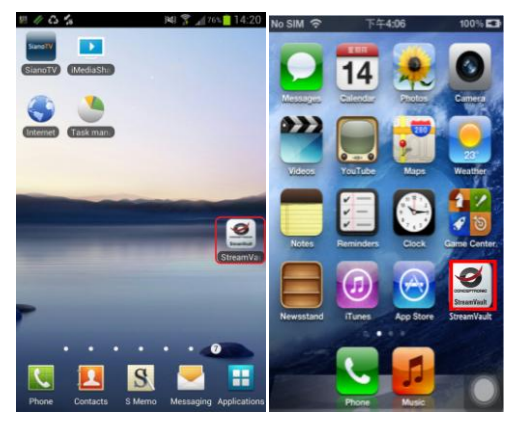

• Do transferu danych można użyć aplikacji "StreamVault".

<u>Uwaga:</u> Informacje o innych funkcjach **aplikacji StreamVault™** można znaleźć w "podręczniku użytkownika aplikacji StreamVault".

# Przełącznik trybu funkcji:

#### Rozłączenie z PC

• Tryb Wi-Fi

Naciśnij na 3 sekundy "**przycisk zasilania**", po czym nastąpi włączenie "trybu Wi-Fi".

Tryb Power Bank

Po włączeniu zasilania CSVWCRPB, naciśnij raz "**przycisk zasilania**", po czym nastąpi przełączenie na "tryb Power Bank".

#### • Wi-Fi + tryb Power Bank

Po włączeniu zasilania CSVWCRPB, naciśnij dwa razy "**przycisk zasilania**", po czym nastąpi przełączenie na "tryb Wi-Fi + Power Bank".

#### Połączenie z PC

#### Czytnik kart + tryb ładowania

Po połączeniu CŚVWCRPB z PC, nastąpi włączenie "czytnika kart + trybu ładowania".

#### • Tryb Wi-Fi

Po połączeniu CSVWCRPB z PC, naciśnij na 3 sekundy "przycisk zasilania", po czym nastąpi włączenie "trybu Wi-Fi".

#### • Tryb Power Bank

Po połączeniu CSVWCRPB z PC i przełączeniu na tryb Wi-Fi, naciśnij raz "**przycisk zasilania**", po czym nastąpi przełączenie na "tryb Power Bank".

#### Wi-Fi + tryb Power Bank

Po połączeniu CSVWCRPB z PC i przełączeniu na tryb Wi-Fi, naciśnij dwa razy "**przycisk zasilania**", po czym nastąpi przełączenie na "tryb Wi-Fi + Power Bank".

# <u>Uwaga:</u> Po naciśnięciu na 3 sekundy"**przycisku zasilania**", nastąpi wyłączenie i przełączenie na tryb czytnika kart.

# Szybkie ładowanie:

- Podłącz kabel ładowania USB od urządzenia do PC.
- Zmiana koloru światła "wskaźnika baterii LED" na Zielony, oznacza ładowanie urządzenia.
- Światło wskaźnika "LED baterii" nie świeci, po pełnym naładowaniu urządzenia.
- <u>Uwaga:</u> Przed użyciem upewnij się, że obudowa napędu bezprzewodowego 2,5" StreamVault™ jest całkowicie naładowana. Pełne naładowanie trwa około 11 godzin i umożliwia 11 godzinne, ciągłe odtwarzanie.

# Fabryczne ustawienia połączenia bezprzewodowego:

- Adres IP: 192.168.99.1
- Nazwa użytkownika: admin
- Hasło użytkownika: admin
- SSID: StreamVault\_XXX
- Hasło SSID: 12345678

Rozpocznij korzystanie z Conceptronic StreamVault™ Wireless Card Reader with Powerbank!